# dresden elektronik

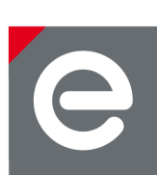

# User Manual RaspBee™

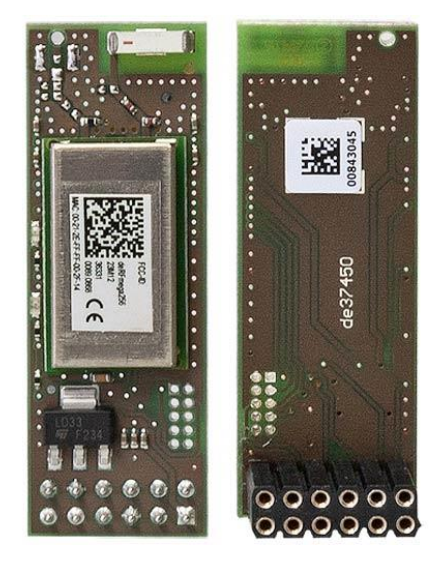

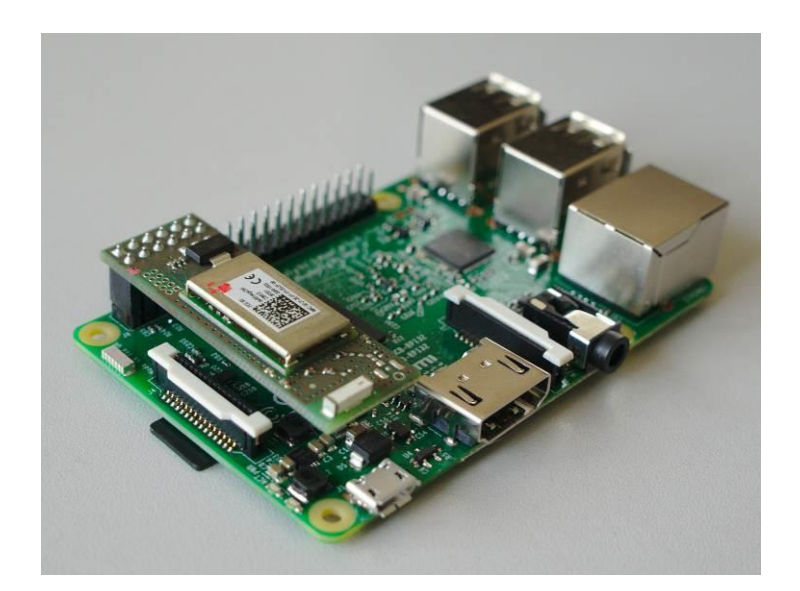

Document Version V1.6 2017-12-10

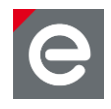

# Table of contents

| 1. | Overview                                                                                                    | 6                                                  |
|----|----------------------------------------------------------------------------------------------------|----------------------------------------------------|
| 2. | Applications                                                                                                    | 6                                                  |
| 3. | Features                                                                                                    | 6                                                  |
|    | 3.1. Short facts                                                                                                    | 6                                                  |
|    | 3.2. How does the RaspBee work?                                                                                                    | 7                                                  |
| 4. | Quick start                                                                                                    | 8                                                  |
|    | 4.1. Content of delivery                                                                                                    | 8                                                  |
|    | 4.2. Requirements                                                                                                    | 9                                                  |
|    | 4.2.1. Hardware                                                                                                    | 9                                                  |
|    | 4.2.2. Software                                                                                                    | 9                                                  |
|    | 4.3. Setup the components                                                                                                    | 9                                                  |
| 5. | Preconfigured image                                                                                                    | 10                                                 |
|    | 5.1. Install and start the application without preconfigured image                                                                                                    | 10                                                 |
| 6. | Software                                                                                                    | 10                                                 |
|    | 6.1. deCONZ on RPi                                                                                                    | 11                                                 |
|    | 6.1.1. Installation                                                                                                    | 11                                                 |
|    | 6.1.2. Configure serial port                                                                                                    | 11                                                 |
|    | 6.1.3. Start and run the application                                                                                                    | 11                                                 |
|    |                                                                                                    |                                                    |
|    | 6.1.4. Autostart deCONZ GUI on boot                                                                                                    | 11                                                 |
|    | 6.1.4. Autostart deCONZ GUI on boot<br>6.1.5. Autostart deCONZ headless on boot                                                                                                    | 11<br>12                                           |
|    | <ul><li>6.1.4. Autostart deCONZ GUI on boot</li><li>6.1.5. Autostart deCONZ headless on boot</li><li>6.2. Notes on custom firmware</li></ul>                                                           | 11<br>12<br>12                                     |
|    | <ul> <li>6.1.4. Autostart deCONZ GUI on boot</li> <li>6.1.5. Autostart deCONZ headless on boot</li> <li>6.2. Notes on custom firmware</li> <li>6.3. GCFFlasher</li> </ul>                              | 11<br>12<br>12<br>12                               |
|    | <ul> <li>6.1.4. Autostart deCONZ GUI on boot</li> <li>6.1.5. Autostart deCONZ headless on boot</li> <li>6.2. Notes on custom firmware</li> <li>6.3. GCFFlasher</li> <li>6.3.1. Installation</li> </ul> | 11<br>12<br>12<br>12<br>12<br>12                   |
|    | <ul> <li>6.1.4. Autostart deCONZ GUI on boot</li> <li>6.1.5. Autostart deCONZ headless on boot</li> <li>6.2. Notes on custom firmware</li> <li>6.3. GCFFlasher</li></ul>                               | 11<br>12<br>12<br>12<br>12<br>12<br>12             |
|    | <ul> <li>6.1.4. Autostart deCONZ GUI on boot</li> <li>6.1.5. Autostart deCONZ headless on boot</li> <li>6.2. Notes on custom firmware</li> <li>6.3. GCFFlasher</li></ul>                               | 11<br>12<br>12<br>12<br>12<br>12<br>12<br>13       |
|    | <ul> <li>6.1.4. Autostart deCONZ GUI on boot</li></ul>                                                                                                    | 11<br>12<br>12<br>12<br>12<br>12<br>12<br>13<br>13 |
|    | <ul> <li>6.1.4. Autostart deCONZ GUI on boot</li></ul>                                                                                                    | 11<br>12<br>12<br>12<br>12<br>12<br>13<br>13<br>13 |

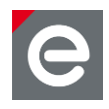

| 8.  | Technical data                     |
|-----|------------------------------------|
| 9.  | Mechanical size                    |
|     | 9.1. Dimensions                    |
|     | 9.2. Housing                       |
| 10. | Pin assignment19                   |
| 11. | Hardware modifications20           |
|     | 11.1.Assemble the service header21 |
|     | 11.2. Using an external antenna21  |
| 12. | Radio certification                |
|     | 12.1.United States (FCC)22         |
|     | 12.2.European Union (ETSI)22       |
|     | 12.3. Approved antenna list23      |
| 13. | Ordering information23             |
| 14. | Packaging dimension24              |
| 15. | Revision notes24                   |
| Ref | erences25                          |

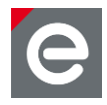

# **Document history**

| Date       | Version | Description                                                                  |
|------------|---------|------------------------------------------------------------------------------|
| 2013-07-22 | 1.0     | Initial version                                                              |
| 2013-09-09 | 1.1     | Update of radio certification section due to successful passed certification |
|            |         | Availability of basic variant included                                       |
| 2016-04-04 | 1.2     | Including support of RPi2 and RPi3                                           |
|            |         | RaspBee basic is obsolete                                                    |
| 2016-04-04 | 1.3     | Update Raspbian Jessie UART configuration                                    |
| 2017-04-25 | 1.4     | Adjust installation of the deCONZ software                                   |
| 2017-07-20 | 1.5     | Add installation firmware by using GCFFlasher                                |
| 2017-12-10 | 1.6     | Update deCONZ installation for Raspbian Jessi and Stretch.                   |
|            |         | Update preconfigured SD-card image from Raspbian Jessi to Stretch.           |
|            |         | Document deCONZ GUI and headless autostart.                                  |
|            |         | Add GCFFlasher description.                                                  |
|            |         | Introduce Phoscon App as WebApp update.                                      |

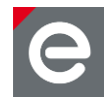

# Abbreviations

| Abbreviation  | Description                                                                                                    |
|---------------|----------------------------------------------------------------------------------------------------|
| IEEE 802.15.4 | Communication standard, applicable to low-rate Wireless Personal Area Networks (WPAN)                                                          |
| CE            | Consumer Electronics                                                                                                    |
| ETSI          | European Telecommunications Standards Institute                                                                                                |
| FCC           | Federal Communications Commission                                                                                                    |
| GPIO          | Generals Purpose Input Output                                                                                                    |
| JTAG          | Joint Test Action Group, digital interface for debugging of embedded devices, also known as IEEE 1149.1 standard interface                     |
| MAC           | Medium (Media) Access Control                                                                                                    |
| MCU, µC       | Microcontroller Unit                                                                                                    |
| OS            | Operating System                                                                                                    |
| RF            | Radio Frequency                                                                                                    |
| RPi           | Raspberry Pi, a famous inexpensive single board computer in credit card size                                                                   |
| R&TTE         | Radio and Telecommunications Terminal Equipment<br>(Directive of the European Union)                                                           |
| U[S]ART       | Universal [Synchronous/]Asynchronous Receiver Transmitter                                                                                      |
| ZHA           | ZigBee Home-Automation profile                                                                                                    |
| ZigBee        | Low-cost, low-power wireless mesh network standard. The ZigBee Alliance is a group of companies that maintain and publish the ZigBee standard. |
| ZHA           | ZigBee Home Automation profile                                                                                                    |
| ZLL           | ZigBee Light Link profile                                                                                                    |

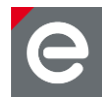

# 1. Overview

The RaspBee<sup>™</sup> is a ZigBee addon board for the Raspberry Pi (RPi). By using the RaspBee the Raspberry Pi becomes a full functional wireless node which can be seamlessly integrated into ZigBee networks. This will enhance the application range of RPi with monitoring and controlling ZigBee networks. ZigBee compatible devices are available from a lot of manufacturers.

The RaspBee addon board has been designed to interconnect with the RPi standard user header. Due to its slim size the RPi still fits into most housings available on the market.

The addon board contains a powerful radio module with integrated power amplifier and low noise amplifier. Together with the assembled onboard chip antenna which has been optimally tuned this ensures a superior RF performance.

The RaspBee board "premium" is shipped with a pre-flashed ZigBee firmware. In delivery condition it includes a bootloader for simple firmware updates.

The ZigBee firmware is interfaced by a program called deCONZ which runs on the RPi and is responsible for ZigBee network control and monitoring.

Basically, the RaspBee is a reference design for the ZigBee radio module deRFmega256-23M12 by dresden elektronik.

# 2. Applications

Mainly the RaspBee is designed to handle ZigBee 3.0, ZigBee Light Link (ZLL) and ZigBee Home Automation (ZHA) applications in connection with the RaspBee ZigBee firmware and RPi software deCONZ. A more detailed description of the ZLL standard, the features, benefits and available certified products can be found on the official alliance website [1].

It is also possible to use a custom firmware for wireless applications. Follow the instructions in **Sections 6** and **11** for detailed instructions on software installation and customer modifications.

**Note:** Regard that dependent on the modifications the radio certification and compliance may become invalid. Please get in contact with us to advise you for a custom FCC certified and/or compliant design.

#### 3. Features

The RaspBee board contains the features listed below. **Figure 1** illustrates the feature parts in a detailed view.

# 3.1. Short facts

- Slim size: 48.0 x 16.5 x 12.0 mm
- Supply voltage: 5.0 V
- Onboard 2.4 GHz ZigBee radio module 'deRFmega256-23M12'

User Manual Version 1.6 2017-12-10

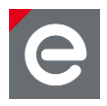

- Application interfaces:
  - 1x UART, 1x Reset, 1x GPIO
  - User interface: 2x LED (red and green)

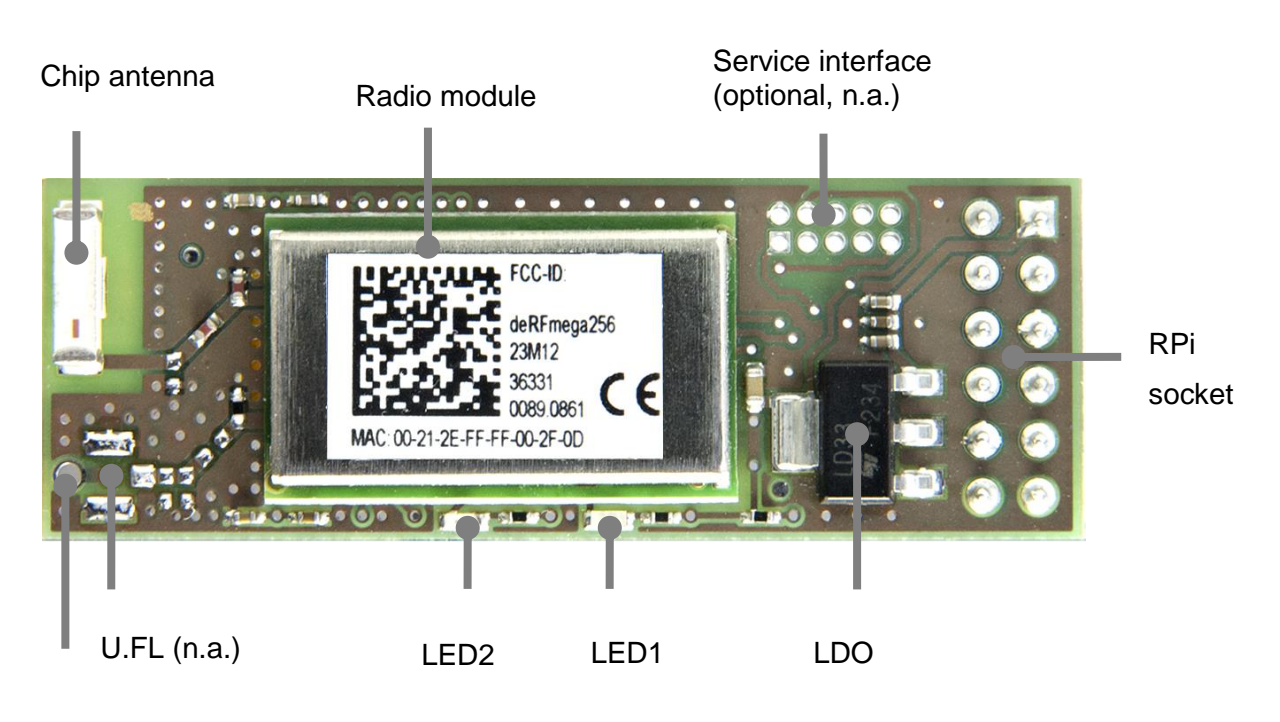

Wire antenna (n.a.)

Figure 1: RaspBee in detail

# 3.2. How does the RaspBee work?

The functional parts of the RaspBee are shown in a schematic overview in Figure 2.

The RaspBee will be supplied by the RPi 5.0 V domain. Therefore the AC/DC supply must be sufficient to support the additional load. The most used AC/DC converters for RPi supply enough power to compensate the slightly increased current consumption of the RaspBee. An onboard low-drop-out voltage regulator generates a stable 3.3 V voltage to supply the radio module and LEDs.

**Note:** All RaspBee signals (UART, RESET, GPIO, JTAG) work on a 3.3 V domain. A level shifting of the signals to other voltage domains may be required if the RaspBee is used on other base boards than the RPi.

The onboard placed radio module deRFmega256-23M12 by dresden elektronik contains an 8-bit AVR microcontroller with an integrated low-power 2.4 GHz transceiver for ZigBee and IEEE 802.15.4 applications. The firmware is stored in the MCU internal flash and starts automatically after the board gets powered on. Each RaspBee contains a world-wide unique identifier, named MAC-ID. It consists of an 8 byte address, including the vendor ID and product ID. The MAC-ID is stored in the MCU internal EEPROM.

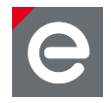

Communication between RPi and RaspBee is established via UART interface by using a proprietary protocol. The application protocol frames which are used by the deCONZ application to communicate with the microcontroller are encapsulated in the Serial Line Internet Protocol (SLIP).

The used signals are TXD and RXD without any handshake signals. It is important to enable the access to RPi serial port (see **Section 6.1.2**) to ensure the proper function. Two user LEDs (red, green) are available to show RaspBee status. The low-active reset signal can be controlled by the RPi and will cause a hardware reset of the built-in microcontroller. An onboard 10k pull-up resistor avoids an unintended reset trigger.

Via a service adapter footprint the JTAG signals of the built-in microcontroller are available. In delivery state the adapter header is not assembled. See **Section 11.1** for a custom modification.

The 2.4 GHz radio module has two RF output traces. In default delivery state, only one RF line is used which is routed to the assembled onboard chip antenna. Each firmware shall ensure that the correct RF port gets selected. Although the chip antenna covers most of the applications it is also possible to use an external antenna. This requires custom modifications described in **Section 11.2** as well as firmware changes.

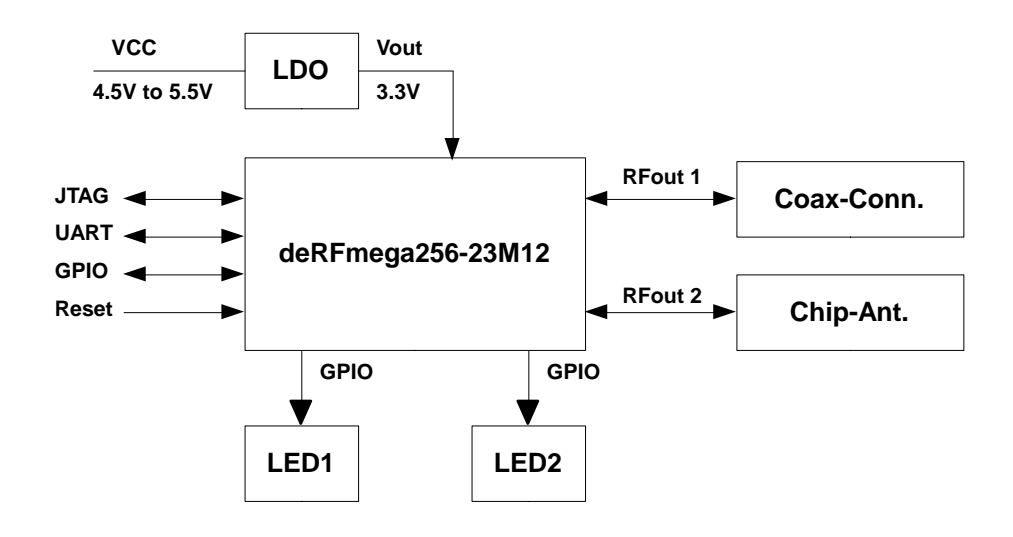

#### Figure 2: Block Diagram

#### 4. Quick start

This section describes in short steps a fast start-up of the RaspBee board to control and monitor a ZigBee network. Detailed descriptions about the firmware, software and functionality can be found in **Section 6**.

#### 4.1. Content of delivery

One shipped RaspBee package contains the following:

• 1x RaspBee board

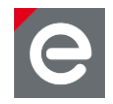

• 1x Instruction leaflet

# 4.2. Requirements

The RaspBee is designed to work on a Raspberry Pi. In general all actual available types of RPi will work with the RaspBee. However we recommend RPi type B, RPi2 and RPi3 with assembled Ethernet components. For full functionality the following additional components are required:

#### 4.2.1. Hardware

- Raspberry Pi (type B), RPi2 or RPi3
- Recommended Power supply for Raspberry Pi, RPi2 or RPi3 (AC/DC to Micro-USB, 5.0 V DC, min. 2 A)
- SD card / MicroSD card for OS and software

# 4.2.2. Software

- Linux operating system (Raspbian Jessie or Stretch<sup>1</sup>)
- deCONZ for ARMv6 Linux<sup>2</sup>
- ZigBee firmware for RaspBee<sup>3</sup> (optionally)

# 4.3. Setup the components

- 1. Unpack the RaspBee unit.
- 2. Please make sure that the Pi is switched off.
- 3. Connect the RaspBee to the RPi user header. Pin 1 of RaspBee (square marker) must be connected to Pin 2 of RPi header P1 at the board edge. Use the same header position for RPi2 or RPi3.

deCONZ, file extension .bin.GCF).

<sup>&</sup>lt;sup>1</sup> Refer to http://www.raspbian.org/ for download and installation instructions

<sup>&</sup>lt;sup>2</sup> deCONZ is available in the download area on http://www.dresden-elektronik.de

<sup>&</sup>lt;sup>3</sup> ZigBee firmware is available in the download area on http://www.dresden-elektronik.de. (section

User Manual Version 1.6 2017-12-10

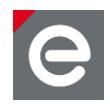

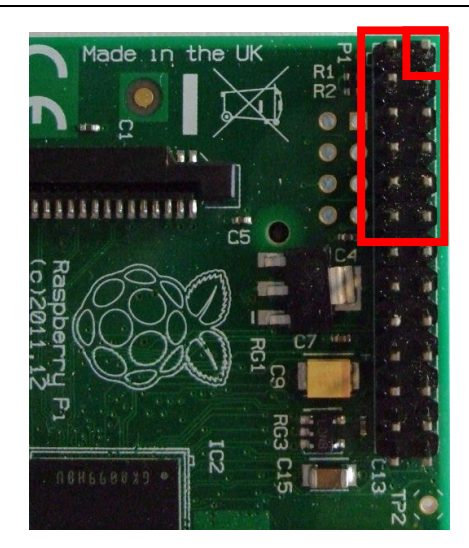

Figure 3: RPi user header

**Notes:** Double check that the header is **NOT** shifted inadvertently since this may damage the RaspBee board irreversible.

Do not connect the RaspBee if the RPi is powered since this will cause a restart of the host device.

# 5. Preconfigured image

We recommend the use of the preconfigured MicroSD-card image with Raspbian Stretch, deCONZ and VNC-Server which is available for download here:

https://www.dresden-elektronik.de/funktechnik/solutions/wireless-light-control/raspbee-gw-sd-card-image/?L=1

Otherwise, please follow the installation instructions of the chapter 5.1.

- 1. Power-On the RPi and wait until the main screen is available
- 2. The deCONZ application starts automatically.

#### 5.1. Install and start the application without preconfigured image

- 3. Power-On the RPi and wait until the login prompt is available.
- 4. Log in and acquire superuser rights.
- 5. Install the ZigBee control and monitoring software 'deCONZ' on RPi (see Section 6.1.1).
- 6. Start the deCONZ application (see **Section 6.1.3**).

#### 6. Software

All following explanations assume the customer fulfils the software prerequisites as given in **Section 4.2.2** and the initial setup (see **Section 4.3**) has been performed.

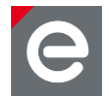

# 6.1. deCONZ on RPi

deCONZ is a powerful program which allows the configuration, operation, monitoring and maintenance of ZigBee networks.

# 6.1.1. Installation

- 1. Download deCONZ software package: \$ wget http://www.dresden-elektronik.de/rpi/deconz/deconz-latest.deb
- 2. Install deCONZ software package:

**Important:** This step might print some errors due missing dependencies; that's expected and will be fixed afterwards in the step 3.

\$ sudo dpkg -i deconz-latest.deb

- 3. Install missing dependencies: \$ sudo apt update
  - \$ sudo apt install -f

# 6.1.2. Configure serial port

1. Open RPi config tool

\$ sudo raspi-config

- 2. Select "Interfacing Options"
- 3. Select "Serial"
- 4. "Would you like a login shell to be accessible over serial?"  $\rightarrow$  <No>
- 5. "Would you like the serial port hardware to be enabled?"  $\rightarrow$  <Yes>
- 6. Exit config tool and reboot RPi

#### 6.1.3. Start and run the application

- 1. If not already running start the desktop environment
  - \$ startx
- 2. Start deCONZ application from start menu

Menu / Programming / deCONZ

The application shall now connect to the RaspBee shield automatically and a blue node with address 0x0000 which represents the RaspBee coordinator appears. For details on the operation, refer to the deCONZ user manual **[2]**. Once running, deCONZ is also accessible via browser based Phoscon App **[3]**.

# 6.1.4. Autostart deCONZ GUI on boot

Use this if deCONZ GUI should be started automatically on each boot.

- 1. Enable deCONZ systemd GUI service
  - \$ sudo systemctl enable deconz-gui

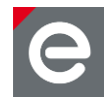

# 6.1.5. Autostart deCONZ headless on boot

Use this to start deCONZ on each boot in a headless environment, without a running X11 or VNC server.

1. Enable deCONZ systemd headless service

\$ sudo systemctl enable deconz

# 6.2. Notes on custom firmware

For communication between RPi and Raspberry, set the UART speed to 38400 baud preferably. To upload the firmware or recover the ZigBee firmware, use GCFFlasher<sup>4</sup>.

**Notes:** When using the JTAG interface, do not touch sensitive EEPROM areas (Bootloader control section, ZigBee firmware settings, NV-section containing i.e. MAC address) unless you are absolutely sure what you are doing.

Please also note that dresden elektronik will neither provide firmware images of the bootloader nor support restoring the bootloader or EEPROM once overwritten.

# 6.3. GCFFlasher

GCFFlasher is a command line tool for which can be used to update the RaspBee firmware without additional programming hardware. It is also used by deCONZ if the ZigBee firmware needs to be updated.

GCFFlasher accepts firmware files in binary file format and in dresden elektronik proprietary GCF file format. There is no EEPROM programming support within GCFFlasher. EEPROM programming must be done within your application code. Please note that modifying the EEPROM may cause irreversibly damage to your RaspBee board. Use with care. GCFFlasher also provides the option '-r' to set the target device into reset state.

# 6.3.1. Installation

1. Download GCFFlasher

```
$ wget http://www.dresden-
elektronik.de/rpi/gcfflasher/gcfflasher-latest.deb
```

#### 2. Install GCFFlasher

**Important:** This step might print some errors due missing dependencies; that's expected and will be fixed afterwards in the step 3.

\$ sudo dpkg -i gcfflasher-latest.deb

- 3. Install missing dependencies:
  - \$ sudo apt update
  - \$ sudo apt install -f

# 6.3.2. Commands

The GCFFlasher command description is available by start the program:

<sup>&</sup>lt;sup>4</sup> Images of the ZigBee Firmware are available in the download section on http://www.dresdenelektronik.de

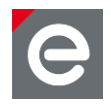

\$ sudo GCFFlasher

The available commands are:

| -r                       | force device reset without programming                                                                                                    |
|--------------------------|----------------------------------------------------------------------------------------------------|
| -f <firmware></firmware> | flash firmware file                                                                                                    |
| -d <device></device>     | device to use                                                                                                    |
| -sn <serial></serial>    | FTDI device with serial number to use                                                                                                    |
| -1                       | list devices                                                                                                    |
| -h -?                    | print this help                                                                                                    |
| Note:                    | The FTDI based commands are only applicable for firmware uploads of the ZigBee USB Dongle ConBee. See https://www.dresden-elektronik.de/funktechnik/solutions/wireless-light-control/conbee/ for product details. |

# 6.3.3. Flash firmware file

To upload the firmware, invoke GCFFlasher with superuser rights as follows:

\$ sudo GCFFlasher -f <filename>.bin.GCF

# 6.4. EEPROM layout

The radio module contained on the RaspBee uses the following EEPROM sections. If developing custom firmware, please do not modify the sections already used.

Table 1: EEPROM sections

| EEPROM sections |                          |  |  |  |
|-----------------|--------------------------|--|--|--|
| address range   | content / remark         |  |  |  |
| 0x0000 0x00FF   | Bootloader specific      |  |  |  |
| 0x0100 0x1EFF   | user available           |  |  |  |
| 0x1F00 0x1FDF   | ZigBee firmware specific |  |  |  |
| 0x1FE0 0x1FFF   | NV-section               |  |  |  |

#### 6.5. Fuse setting

The table below shows the recommended fuse byte settings for the RaspBee which the board also comes with in factory new condition. Please refer to the radio module user manual [4] for their description and alternative configurations.

| Fuse bytes | Setting | Description        |
|------------|---------|--------------------|
| EXTENDED   | 0xF8    | Extended fuse byte |
| HIGH       | 0x90    | Fuse high byte     |

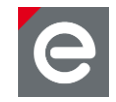

| LOW | OxCE | Fuse low byte |
|-----|------|---------------|

# 7. LED user interface

The LED user interface consists of a red and a green low-active low-current LED. They show the actual status of the RaspBee board (**Table 3**).

#### Table 3: LED status

| LED status                                |                                                          |                       |              |  |  |  |
|-------------------------------------------|----------------------------------------------------------|-----------------------|--------------|--|--|--|
| Application                               | Application state                                        | LED1 (red)            | LED2 (green) |  |  |  |
| Bootloader                                | during initial 200 ms after start<br>(awaiting commands) | Off                   | Blinking     |  |  |  |
|                                           | firmware update                                          | Off                   | Blinking     |  |  |  |
|                                           | no target application (invalid<br>Firmware/empty FLASH)  | Off                   | Blinking     |  |  |  |
|                                           | target application started                               | depending application |              |  |  |  |
| ZigBee firmware                           | Idle mode (TRX OFF)                                      | Fast blinking         | Off          |  |  |  |
|                                           | Connecting                                               | Slow blinking         | Off          |  |  |  |
|                                           | Connected                                                | On                    | Off          |  |  |  |
|                                           | Transmit                                                 | Off                   | On           |  |  |  |
|                                           | Transmitted                                              | Off                   | Off          |  |  |  |
| custom firmware n/a depending application |                                                          |                       |              |  |  |  |

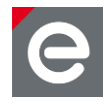

# 8. Technical data

The RaspBee contains the 2.4 GHz IEEE 802.15.4 radio module 'deRFmega256-23M12' by dresden elektronik. A detailed description of the module's characteristics and properties can be found in the radio module user manual **[4]**.

#### Table 4: Mechanical data

| Mechanical data |            |           |     |      |     |      |
|-----------------|------------|-----------|-----|------|-----|------|
| Value           | Descriptor | Parameter | Min | Тур  | Max | Unit |
| Size            | L          |           |     | 48.0 |     | mm   |
|                 | W          |           |     | 16.5 |     | mm   |
|                 | Н          |           |     | 12.0 |     | mm   |

#### Table 5: Temperature range

| Temperature range <sup>5</sup> |                   |           |     |     |     |      |
|--------------------------------|-------------------|-----------|-----|-----|-----|------|
| Value                          | Descriptor        | Parameter | Min | Тур | Max | Unit |
| Working<br>temperature         | T <sub>work</sub> |           | -40 | +25 | +85 | °C   |

#### Table 6: Absolute maximum ratings

| Absolute maximum ratings |                     |                   |     |     |     |      |
|--------------------------|---------------------|-------------------|-----|-----|-----|------|
| Value                    | Descriptor          | Parameter         | Min | Тур | Max | Unit |
| Supply voltage           | V <sub>in_max</sub> | T=25°C            |     |     | 5.5 | V    |
| Supply current           | I <sub>in_max</sub> | TX_ON, TX_PWR=0x0 |     |     | 215 | mA   |

**Note:** Stresses beyond those listed under "Absolute maximum ratings" may cause permanent damage to the device. This is a stress rating only and functional operation of the device at these or any other conditions beyond those indicated in the operational sections of this manual are not implied. Exposure to absolute maximum rating conditions for extended periods may affect device reliability. For more details about these parameters, refer to individual datasheets of the components used.

<sup>&</sup>lt;sup>5</sup> The given values are only valid for the RaspBee board. They may differ from the Raspberry Pi or other custom base boards. Check the appropriate documentations for the working and storage temperature of the whole system.

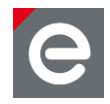

#### Table 7: Electrical characteristics

| Electrical characteristics |                        |                                       |     |       |     |      |
|----------------------------|------------------------|---------------------------------------|-----|-------|-----|------|
| Value                      | Descriptor             | Parameter                             | Min | Тур   | Max | Unit |
| Supply voltage             | V <sub>in</sub>        |                                       | 4.5 | 5.0   | 5.5 | V    |
| Output voltage             | V <sub>out</sub>       |                                       |     | 3.3   |     | V    |
| Supply current             | I <sub>in_trxoff</sub> | V <sub>in</sub> =5.0 V                |     | 15.8  |     | mA   |
|                            | I <sub>in_txon</sub>   | V <sub>in</sub> =5.0 V, TX_PWR=0x0    |     | 213.7 |     | mA   |
|                            |                        | V <sub>in</sub> =5.0 V, TX_PWR=0x6    |     | 168.2 |     | mA   |
|                            |                        | V <sub>in</sub> =5.0 V, TX_PWR=0xF    |     | 55.1  |     | mA   |
|                            | I <sub>in_rxon</sub>   | V <sub>in</sub> =5.0 V, Max. Sens.    |     | 32.0  |     | mA   |
|                            |                        | V <sub>in</sub> =5.0 V, Reduced Sens. |     | 31.7  |     | mA   |
|                            |                        | V <sub>in</sub> =5.0 V, RPC On        |     | 26.6  |     | mA   |

#### Table 8: MCU clock

# MCU clock

| Value     | Descriptor         | Parameter | Min | Тур | Max | Unit |
|-----------|--------------------|-----------|-----|-----|-----|------|
| MCU clock | CLK <sub>MCU</sub> |           |     | 8   |     | MHz  |

#### **Table 9: Radio characteristics**

| Radio characteristics |                    |                       |              |      |      |      |
|-----------------------|--------------------|-----------------------|--------------|------|------|------|
| Value                 | Descriptor         | Parameter             | Min          | Тур  | Max  | Unit |
| Antenna               | ANT1               | Туре                  | Chip Ceramic |      |      |      |
|                       |                    | Gain                  |              | -0.7 |      | dBi  |
| Coaxial connector     | COAX               | Туре                  |              | U.FL |      |      |
| Frequency range       | F <sub>range</sub> | PHY_CC_CCA = 0x0B0x1A | 2405         |      | 2480 | MHz  |
| Channels              | СН                 | PHY_CC_CCA = 0x0B0x1A |              | 16   |      |      |

# User Manual Version 1.6 2017-12-10

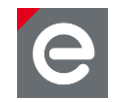

| Absolute TX power    | POUT | Vin=5.0 V, TX_PWR=0x0   | 20.9 | dBm  |
|----------------------|------|-------------------------|------|------|
|                      |      | Vin=5.0 V, TX_PWR=0x6   | 19.6 | dBm  |
|                      |      | Vin=5.0 V, TX_PWR=0xF   | 3.0  | dBm  |
| Receiver sensitivity | SENS | Data Rate = 250 kBit/s  | -105 | dBm  |
|                      |      | Data Rate = 500 kBit/s  | -101 | dBm  |
|                      |      | Data Rate = 1000 kBit/s | -99  | dBm  |
|                      |      | Data Rate = 2000 kBit/s | -94  | dBm  |
| Data rate (gross)    | DR   | TRX_CTRL_2 = 0x00       | 250  | kbps |
|                      |      | TRX_CTRL_2 = 0x01       | 500  | kbps |
|                      |      | TRX_CTRL_2 = 0x02       | 1000 | kbps |
|                      |      | TRX_CTRL_2 = 0x03       | 2000 | kbps |

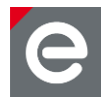

# 9. Mechanical size

# 9.1. Dimensions

The RaspBee board (**Figure 4**) has a length of 48.0 mm, a width of 16.5 mm and a height of 12.0 mm (including socket for RPi).

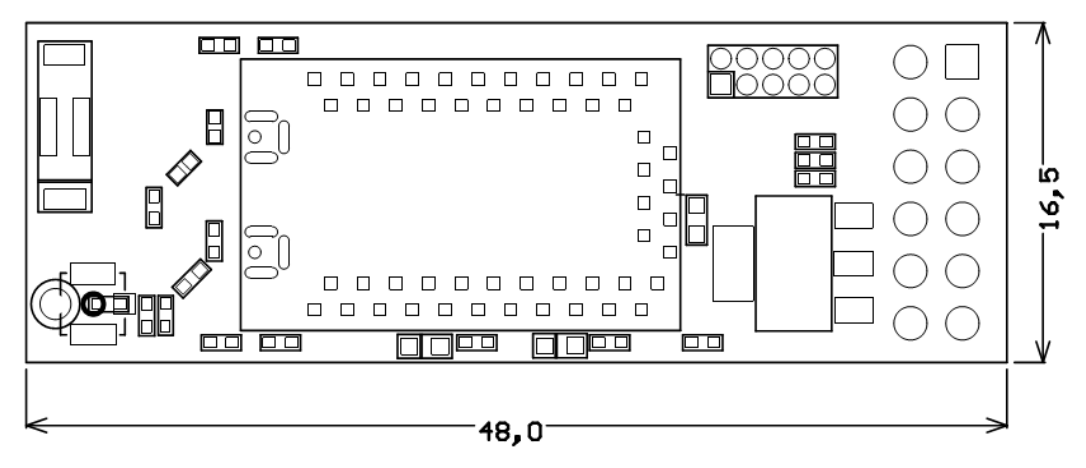

Figure 4: Mechanical size

# 9.2. Housing

The slim board size allows the usage of housing for the RPi. Tested and recommended items are:

- MULTICOMP MC-RP001 white (FARNELL order code 2113797)
- MULTICOMP MC-RP001 black (FARNELL order code 2113798)
- MULTICOMP MC-RP001 clear (FARNELL order code 2113799)

Recommended housing for RPi2 and RPi3 is:

• RS Pro - ASM-1900036-11 (RS-Online order code 908-4212)

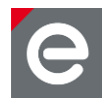

# 10. Pin assignment

This section lists all available signals and their function on the RaspBee.

Note: The signal NC means Not Connected.

# Table 10: Signal pin description

| Signal pin description |          |                                   |                                                    |  |
|------------------------|----------|-----------------------------------|----------------------------------------------------|--|
| Radio module pin       | Signal   | Function                          | Comment                                            |  |
| 28                     | PE0/RXD0 | UART RX                           | Communication interface                            |  |
| 29                     | PE1/TXD0 | UART TX                           | Communication interface                            |  |
| 4                      | RESET    | Reset                             | 10k pull-up onboard, low-active                    |  |
| 27                     | PB7      | SW1 / GPIO                        |                                                    |  |
| 15                     | PD7      | LED1                              | Red, low-active                                    |  |
| 8                      | PG2      | LED2                              | Green, low-active                                  |  |
| 57                     | RFOUT1   | Wire antenna or coaxial connector | Not assembled, trace terminated with 49R9 resistor |  |
| 53                     | RFOUT2   | Chip antenna                      |                                                    |  |
| 48                     | PF4/TCK  | JTAG                              | Header not assembled                               |  |
| 47                     | PF5/TMS  | JTAG                              | Header not assembled                               |  |
| 46                     | PF6/TDO  | JTAG                              | Header not assembled                               |  |
| 45                     | PF7/TDI  | JTAG                              | Header not assembled                               |  |
| -                      | Vin      | Voltage supply                    | 5 V supplied by RPi                                |  |
| 2, 50                  | VCC      | Voltage supply                    | 3.3 V generated internally                         |  |
| 1, 31, 44, 49, 51      | GND      | Ground                            | System ground                                      |  |

#### Table 11: Header pin description

| Header pin description |     |        |                       |  |
|------------------------|-----|--------|-----------------------|--|
| Header                 | Pin | Signal | Comment               |  |
| RPi socket             | 1   | Vin    | 5.0 V supplied by RPi |  |

User Manual Version 1.6 2017-12-10

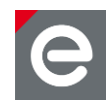

|                 | 2  | NC    |                            |
|-----------------|----|-------|----------------------------|
|                 | 3  | NC    |                            |
|                 | 4  | NC    |                            |
|                 | 5  | GND   |                            |
|                 | 6  | NC    |                            |
|                 | 7  | RXD   | UART RX                    |
|                 | 8  | NC    |                            |
|                 | 9  | TXD   | UART TX                    |
|                 | 10 | GND   |                            |
|                 | 11 | SW1   | GPIO for RaspBee           |
|                 | 12 | RESET | Reset signal for RaspBee   |
| Service socket  | 1  | тск   | JTAG                       |
| (not assembled) | 2  | GND   |                            |
|                 | 3  | TDO   | JTAG                       |
|                 | 4  | VCC   | 3.3 V generated internally |
|                 | 5  | TMS   | JTAG                       |
|                 | 6  | RESET | Reset signal for RaspBee   |
|                 | 7  | VCC   | 3.3 V generated internally |
|                 | 8  | NC    |                            |
|                 | 9  | TDI   | JTAG                       |
|                 | 10 | GND   |                            |

# **11. Hardware modifications**

Besides the factory-default RaspBee configuration it is also possible to modify the hardware to enhance its functionality.

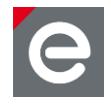

# 11.1. Assemble the service header

The service interface provides the microcontroller programming interface of the radio module. It is useful to assemble a 50 mil 10-pin header on the top side to ensure a proper connection. We recommend the use of the listed header:

- MOUSER ELECTRONICS order number: 855-M50-3500542
- FARNELL order number: 1022305
- DIGI-KEY order number: 952-1383-ND

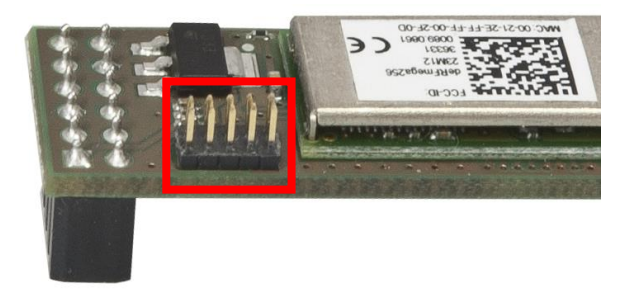

#### Figure 5: RaspBee service header (default not assembled)

The pin description can be found in **Section 10** in **Table 11**. A detailed description of suitable programmers and related software tools are listed in [5].

**Note:** Improper handling in respect of erasing or overwriting the MCU internal flash or EEPROM completely or in parts may result in an unusable RaspBee unit. Modification of the pre-allocated EEPROM memory sections or removal of the pre-installed bootloader will irreversibly preclude restoring, booting or upgrading the shipping firmware at all. dresden elektronik will neither support such modifications (see **Section 6.2** for details).

#### 11.2. Using an external antenna

External antennas will be often used if an improved radio characteristics performance is needed or the device is put into a metallized enclosure. In this case it is possible to assemble a surface-mount coaxial connector. The footprint is designed to use the coaxial connector 'U.FL-R-SMT-1(10)' by HIROSE. It can be obtained from i.e. the following distributors:

- MOUSER ELECTRONICS order number: 798-U.FL-R-SMT-110
- FARNELL order number: 1688077
- DIGI-KEY order number: H11891CT-ND

Additionally the terminating resistor must be removed from the antenna port. Assemble a 22 pF coupling capacitor and a 10 k resistor in parallel directly next to the U.FL connector.

The RaspBee has been tested and measured with the approved antenna(s) listed in **Section 12.3**.

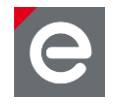

# **Notes:** The use of antenna types other than the listed approved antennas will cause in loss of the FCC certification. Regard the notes in **Section 12.3** to work with a custom antenna in respect of CE and FCC requirements.

The pre-installed ZigBee firmware does not support the 2<sup>nd</sup> antenna port.

# 12. Radio certification

# 12.1. United States (FCC)

The RaspBee contains the radio module 'deRFmega256-23M12', which is certified according to FCC part 15. The FCC-ID of the radio module deRFmega256-23M12 is XVV-MEGA23M12 and is printed on a visible permanently affixed label on the top of the module's RF shielding.

This equipment complies with Part 15 of the FCC Rules. Operation is subject to the following two conditions: (1) this device may not cause harmful interference, and (2) this device must accept any interference received, including interference that may cause undesired operation (FCC 15.19). The internal / external antenna(s) used for this mobile transmitter must provide a separation distance of at least 20 cm from all persons and must not be co-located or operating in conjunction with any other antenna or transmitter.

Modifications not expressly approved by the manufacturer could void the user's authority to operate this equipment (FCC section 15.21).

This equipment has been tested and found to comply with the limits for a Class A digital device, pursuant to Part 15 of the FCC Rules. These limits are designed to provide reasonable protection against harmful interference when the equipment is operated in a commercial environment. This equipment generates, uses, and can radiate radio frequency energy and, if not installed and used in accordance with the instruction manual, may cause harmful interference to radio communications. Operation of this equipment in a residential area is likely to cause harmful interference in which case the user will be required to correct the interference at their own expense (FCC section 15.105).

# 12.2. European Union (ETSI)

The RaspBee is conforming for use in European Union countries.

If the RaspBee is incorporated into a product, the manufacturer must ensure compliance of the final product to the European harmonized EMC and low-voltage/safety standards. A Declaration of Conformity must be issued for each of these standards and kept on file as described in Annex II of the R&TTE Directive.

The manufacturer must maintain a copy of the RaspBee documentation and ensure the final product does not exceed the specified power ratings, antenna specifications, and/or installation requirements as specified in the user manual. If any of these specifications are exceeded in the final product, a submission must be made to a notified body for compliance testing to all required standards.

The CE marking must be affixed to a visible location on the OEM product. The CE mark shall consist of the initials "CE" taking the following form:

- If the CE marking is reduced or enlarged, the proportions must be respected.
- The CE marking must have a height of at least 5 mm except where this is not possible on account of the nature of the apparatus.

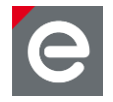

• The CE marking must be affixed visibly, legibly, and indelibly.

More detailed information about CE marking requirements can be found in [6].

#### 12.3. Approved antenna list

The RaspBee has an integrated chip antenna. The design is fully compliant with all regulations and certified as reference design of the radio module deRFmega256-23M12 (FCC-ID: XVV-MEGA23M12).

As approved antenna(s) in connection with the coaxial connector (see **Section 11.2**) and a suitable U.FL to RP-SMA adapter cable, the following antenna(s) are allowed to use:

| Table | 12-1: | Approved | antenna(s | 5) |
|-------|-------|----------|-----------|----|
|       |       |          |           |    |

| Approved antenna(s) for deRFmega256-23M12 |                |       |              |                     |
|-------------------------------------------|----------------|-------|--------------|---------------------|
| Туре                                      | Gain           | Mount | Order code   | Vendor / Supplier   |
| External antenna                          |                |       |              |                     |
| 2400 to 2483.5 MHz                        | +5dBi (peak)   | RP-   | 17013.RSMA   | WiMo                |
| Rubber antenna                            |                | SMA   |              |                     |
| U.FL-to-RP-SMA pigtail, 15 cm             | -0.5dB         |       | BN-023769    | dresden elektronik  |
| Integrated antenna                        |                |       |              |                     |
| 2400 to 2483.5 MHz                        | +1.3dBi (peak) | SMT   | 2450AT43B100 | Johanson Technology |
| Chip antenna                              |                |       |              |                     |

According to KDB 178919 it is allowed to substitute approved antennas through equivalent antennas of the same type:

'Equivalent antennas must be of the same type (e.g., yagi, dish, etc.), must be of equal or less gain than an antenna previously authorized under the same FCC ID, and must have similar in band and out-of-band characteristics (consult specification sheet for cutoff frequencies).'

Additional description to certification and approved antenna issues can be found in the radio module's user manual [4].

# 13. Ordering information

#### Table 2: Ordering Information

| Ordering information |                 |                                         |  |
|----------------------|-----------------|-----------------------------------------|--|
| Part Number          | Product Name    | Comment                                 |  |
| BN-600052            | RaspBee premium | Contains bootloader and ZigBee firmware |  |

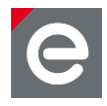

# 14. Packaging dimension

Default package size: 138 x 90 x 29 mm (LxWxH). One package contains one RaspBee unit.

# **15. Revision notes**

Actually no design issues are known.

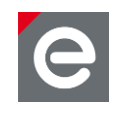

# References

- [1] ZigBee Light Link, URL: http://www.zigbee.org/zigbee-products-2/
- [2] User Manual deCONZ;

URL: https://www.dresden-elektronik.de/funktechnik/service/downloads/documentation/

- [3] Quick Start Guide Wireless Light Control, URL: https://www.dresdenelekektronik.de/funktechnik/service/download/documentation/?L=1&eID=dam\_frontend\_push& docID=4621
- [4] User Manual deRFmega256 radio modules; URL: http://www.dresdenelektronik.de/funktechnik/service/downloads/documentation/?eID=dam\_frontend\_push& docID=1250
- [5] Software Programming User Manual; URL: http://www.dresdenelektronik.de/funktechnik/products/radio-modules/oemderfmega/description/?L=0&eID=dam\_frontend\_push&docID=1917
- [6] Directive 1999/5/EC, European Parliament and the Council, 9 March 1999, section 12

User Manual Version 1.6 2017-12-10

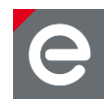

dresden elektronik ingenieurtechnik gmbh Enno-Heidebroek-Straße 12 01237 Dresden GERMANY

Phone +49 351 31850-0

Fax +49 351 31850-10 Email wireless@dresden-elektronik.de

#### Trademarks and acknowledgements

- IEEE 802.15.4<sup>™</sup> is a trademark of the Institute of Electrical and Electronics Engineers (IEEE).
- ZigBee<sup>®</sup> is a registered trademark of the ZigBee Alliance.
- RaspBee<sup>™</sup> is a registered trademark of the dresden elektronik ingenieurtechnik gmbh.

All trademarks are registered by their respective owners in certain countries only. Other brands and their products are trademarks or registered trademarks of their respective holders and should be noted as such.

#### Disclaimer

This note is provided as-is and is subject to change without notice. Except to the extent prohibited by law, dresden elektronik ingenieurtechnik gmbh makes no express or implied warranty of any kind with regard to this guide, and specifically disclaims the implied warranties and conditions of merchantability and fitness for a particular purpose. dresden elektronik ingenieurtechnik gmbh shall not be liable for any errors or incidental or consequential damage in connection with the furnishing, performance or use of this guide.

No part of this publication may be reproduced, stored in a retrieval system, or transmitted in any form or any means electronic or mechanical, including photocopying and recording, for any purpose other

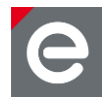

than the purchaser's personal use, without the written permission of dresden elektronik ingenieurtechnik gmbh.

Copyright © 2017 dresden elektronik ingenieurtechnik gmbh. All rights reserved.